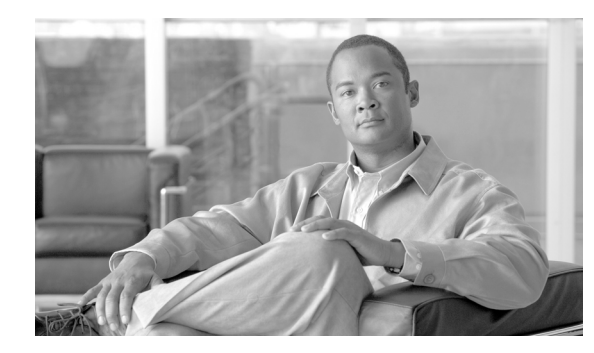

# CHAPTER **7**

# **Configuring Trace**

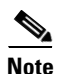

Enabling trace decreases system performance; therefore, enable trace only for troubleshooting purposes. For assistance in using trace, contact your technical support team.

This chapter contains the following topics:

- Configuring Trace Parameters, page 7-1
- Service Groups in Trace Configuration, page 7-4
- Debug Trace Level Settings, page 7-7
- Trace Field Descriptions, page 7-8
- Trace Output Settings Descriptions and Defaults, page 7-18
- Where to Find More Information, page 7-18

# **Configuring Trace Parameters**

This section describes how to configure trace parameters for feature and network services that you manage through Cisco Unified Serviceability.

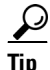

*Unified CM BE and Connection only*: For Cisco Unity Connection, you may need to run trace in Cisco Unified Serviceability and Cisco Unity Connection Serviceability to troubleshoot Cisco Unity Connection issues. To troubleshoot services that are supported in Cisco Unified Serviceability, you run trace in Cisco Unified Serviceability. Similarly, to troubleshoot Cisco Unity Connection components, you run trace in Cisco Unity Connection Serviceability. For information on how to run trace in Cisco Unity Connection Serviceability, refer to the *Cisco Unity Connection Serviceability Administration Guide*.

#### Procedure

### **Step 1** Choose **Trace > Configuration**.

The Trace Configuration window displays.

**Step 2** From the Server drop-down list box, choose the server that is running the service for which you want to configure trace; then, click **Go**.

- **Step 3** From the Service Group drop-down list box, choose the service group for the service that you want to configure trace; then, click **Go**.
  - <u>P</u> Tip

Table 7-1 lists the services and trace libraries that correspond to the options that display in the Service Group drop-down list box.

**Step 4** From the Service drop-down list box, choose the service for which you want to configure trace; then, click **Go**.

The drop-down list box displays active and inactive services.

*Unified CM and Unified CM BE only*: For the Cisco CallManager and CTIManager services, you can configure SDL trace parameters. To do so, open the Trace Configuration window for one of those services, and click the **Go** button that is next to the Related Links drop-down list box.

If you configured Troubleshooting Trace for the service, a message displays at the top of the window that indicates that the Troubleshooting Traces feature is set, which means that the system disables all fields in the Trace Configuration window except for Trace Output Settings. To configure the Trace Output Settings, go to Step 12. To reset Troubleshooting Trace, see the "Configuring Troubleshooting Trace Settings" section on page 8-1.

The trace parameters display for the service that you chose. In addition, the Apply to All Nodes check box displays (Cisco Unified Communications Manager only).

- **Step 5** Unified CM only: If you want to do so, you can apply the trace settings for the service or trace library to all servers in the cluster by checking the **Apply to All Nodes** check box; that is, if your configuration supports clusters.
- **Step 6** Check the **Trace On** check box.
- **Step 7** Unified CM and Unified CM BE only: If you are configuring SDL trace parameters, go to Step 10.
- **Step 8** From the Debug Trace Level drop-down list box, choose the level of information that you want traced, as described in "Debug Trace Level Settings" section on page 7-7.
- **Step 9** Check the Trace Fields check box for the service that you chose; for example, Cisco Log Partition Monitoring Tool Trace Fields.

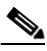

**Note** Unified CM and Unified CM BE only: If you are configuring trace for the Cisco CallManager or the Cisco CTIManager service and you only want trace information for specific Cisco Unified Communications Manager devices, go to Step 11.

- **Step 10** If the service does not have multiple trace settings where you can specify the traces that you want to activate, check the **Enable All Trace** check box. If the service that you chose has multiple trace settings, check the check boxes next to the trace check boxes that you want to enable, as described in Trace Field Descriptions, page 7-8.
- Step 11 Unified CM and Unified CM BE only: If you are configuring trace for the Cisco CallManager or the Cisco CTIManager service and you want trace information for specific Cisco Unified Communications Manager devices, perform the following tasks:
  - a. Check the Device Name Based Trace Monitoring check box.

The Device Name Based Trace Monitoring option traces only the selected devices, thus narrowing the number of trace logs that are generated and reducing the impact on call processing.

b. Click the Select Devices button.

The Device Selection for Tracing window displays.

<u>P</u> Tip

From Cisco Unified Communications Manager Administration, choose **System > Enterprise Parameters**; configure the maximum number of devices that are available for tracing. Enter a value in the Max Number of Device Level Trace field. For help on configuring the parameter, click the link for the parameter name or the question mark button in the upper, right corner of the window.

- c. From the Find drop-down list box, choose the device for which you want a trace.
- **d.** Enter the appropriate search criteria for the device for which you want a trace and click the **Find** button.

The window with the search results displays. If more pages of search results to view exist, click the **First**, **Previous**, **Next**, or **Last** button.

- **e**. Click the Trace check box for the device or devices for which you want device-name-based trace monitoring.
- f. Click the Save button.
- **g.** When the update finishes, click the browser close button to close the Device Selection for Tracing window and return to the Trace Configuration window.
- If you want trace to apply to non-devices in addition to devices, check the Include Non-device Traces check box. If check box is checked, set the appropriate debug trace level as described in "Debug Trace Level Settings" section on page 7-7.
- **Step 12** To limit the number and size of the trace files, specify the trace output setting. See Table 7-18 for descriptions and default values.
- Step 13 To save your trace parameters configuration, click the Save button.

The changes to trace configuration take effect immediately for all services except Cisco Messaging Interface (Cisco Unified Communications Manager and Cisco Unified Communications Manager Business Edition only). The trace configuration changes for Cisco Messaging Interface take effect in 3 to 5 minutes.

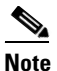

To set the default, click the **Set Default** button.

#### Additional Information

See the "Related Topics" section on page 7-18.

L

# **Service Groups in Trace Configuration**

Table 7-1 lists the services and trace libraries that correspond to the options in the Service Group drop-down list box in the Trace Configuration window.

 Table 7-1
 Service Groups in Trace Configuration

| Service Group                   | Services and Trace Libraries                                                                                                    | Notes                                                                                                    |  |  |
|---------------------------------|----------------------------------------------------------------------------------------------------|----------------------------------------------------------------------------------------------------|--|--|
| Unified CM and<br>Unified CM BE | Cisco CTIManager, Cisco CallManager, Cisco<br>CallManager Cisco IP Phone Service, Cisco DHCP                                                                                                    | For a description of these services, see the "Understanding Services" section on page 9-1.                                                                                                    |  |  |
| only:<br>CM Services            | Monitor Service, Cisco Dialed Number Analyzer, Cisco<br>Extended Functions, Cisco Extension Mobility, Cisco<br>Extension Mobility Application, Cisco IP Voice Media<br>Streaming App, Cisco Messaging Interface, Cisco TFTP,<br>and Cisco Unified Mobile Voice Access Service | For most services in the CM Services group, you<br>run trace for specific components, instead of<br>enabling all trace for the service. The "Trace<br>Field Descriptions" section on page 7-8 lists the<br>services for which you can run trace for specific<br>components.                                                                                                    |  |  |
| Unified CM and<br>Unified CM BE | Cisco CallManager Attendant Console Server, Cisco IP<br>Manager Assistant, and Cisco Web Dialer Web Service                                                                                                    | For a description of these services, see the "Understanding Services" section on page 9-1.                                                                                                    |  |  |
| only:<br>CTI Services           |                                                                                                    | For these services, you can run trace for specific components, instead of enabling all trace for the service; see the "Trace Field Descriptions" section on page 7-8.                                                                                                    |  |  |
| Unified CM and<br>Unified CM BE | Cisco CAR Scheduler, Cisco CAR Web Service, Cisco<br>CDR Agent, and Cisco CDR Repository Manager                                                                                                    | For a description of these services, see the "Understanding Services" section on page 9-1.                                                                                                    |  |  |
| only:<br>CDR Services           |                                                                                                    | You enable all trace for each service, instead of running trace for specific components.                                                                                                    |  |  |
|                                 |                                                                                                    | In CAR, when reports are run that call stored<br>procedures, CAR checks the configured debug<br>trace level for the Cisco CAR Scheduler service<br>and the Cisco CAR Web Service in the Trace<br>Configuration window before stored procedure<br>logging begins. For pregenerated reports, CAR<br>checks the level for the Cisco CAR Scheduler<br>service; for on-demand reports, CAR checks the<br>level for the Cisco CAR Web Service. If you<br>choose Debug from the Debug Trace Level<br>drop-down list box, stored procedure logging<br>gets enabled and continues until you choose<br>another option from the drop-down list box. The<br>following CAR reports use stored procedure<br>logging: Gateway Utilization report, Route and<br>Line Group Utilization report, Route/Hunt List<br>Utilization report, Conference Call Details<br>report, Conference Call Summary report,<br>Conference Bridge Utilization report, and the CDR<br>Search report. |  |  |

| Service Group                             | Services and Trace Libraries                                                                                                    | Notes                                                                                                    |  |  |  |
|-------------------------------------------|----------------------------------------------------------------------------------------------------|----------------------------------------------------------------------------------------------------|--|--|--|
| Database and<br>Admin Services            | Cisco AXL Web Service, Cisco CCM DBL Web Library,<br>Cisco CCMAdmin Web Service, Cisco CCMUser Web<br>Service, Cisco Database Layer Monitor                                                             | For a description of these services (not the Cisco<br>CCM DBL Web Library or Cisco Role-based<br>Security options), see the "Understanding<br>Services" section on page 9-1.                                                                             |  |  |  |
|                                           | Provisioning Service, Cisco GRT Communications Web<br>Service, Cisco Role-based Security, Cisco TAPS Service,<br>and Cisco Unified Reporting Web Service                                                | Choosing the Cisco CCM DBL Web Library<br>option activates the trace for database access for<br>Java applications. For database access for C++<br>applications, activate trace for Cisco Database                                                        |  |  |  |
|                                           | Unified CM BE only: Cisco License Manager                                                                                                    | Layer Monitor, as described in the "Cisco<br>Extended Functions Trace Fields" section on<br>page 7-15.                                                                                                    |  |  |  |
|                                           |                                                                                                    | Choosing the Cisco Role-based Security option,<br>which supports Cisco Unified Communications<br>Manager, activates trace for user-role<br>authorization.                                                                                                |  |  |  |
|                                           |                                                                                                    | For most services in the Database and Admin<br>Services group, you enable all trace for the<br>service/library, instead of enabling trace for<br>specific components. For Cisco Database Layer<br>Monitor, you can run trace for specific<br>components. |  |  |  |
| Performance<br>and Monitoring<br>Services | Cisco AMC Service, Cisco CCM NCS Web Library,<br>Cisco CallManager SNMP Service, Cisco Log Partition<br>Monitoring Tool, Cisco RIS Data Collector, Cisco<br>RisBean Library, and Cisco RTMT Web Service | For a description of these services (not the Cisco<br>CCM NCS Web Library or the Cisco RTMT Web<br>Service), see the "Understanding Services"<br>section on page 9-1.                                                                                    |  |  |  |
|                                           | <i>Unified CM and Unified CM BE only</i> : Cisco CCM PD Web Service                                                                                                    | Choosing the Cisco CCM NCS Web Library<br>option activates trace for database change<br>notification for the Java client.                                                                                                    |  |  |  |
|                                           |                                                                                                    | Choosing the Cisco RTMT Web Service option<br>activates trace for the RTMT servlets; running<br>this trace creates the server-side log for RTMT<br>client queries.                                                                                       |  |  |  |
| Unified CM and<br>Unified CM BE           | Cisco CTL Provider and Cisco Certificate Authority<br>Proxy Function                                                                                                    | For a description of these services, see the "Understanding Services" section on page 9-1.                                                                                                    |  |  |  |
| only:<br>Security<br>Services             |                                                                                                    | You enable all trace for each service, instead of running trace for specific components.                                                                                                    |  |  |  |
| Unified CM and<br>Unified CM BE           | Cisco DirSync                                                                                                    | For a description of this service, see the<br>"Understanding Services" section on page 9-1.                                                                                                    |  |  |  |
| Directory<br>Service                      |                                                                                                    | You enable all trace for this service, instead of running trace for specific components.                                                                                                    |  |  |  |

### Table 7-1 Service Groups in Trace Configuration (continued)

| Service Group         | Services and Trace Libraries                                                                                                    | Notes                                                                                                    |  |  |
|-----------------------|----------------------------------------------------------------------------------------------------|----------------------------------------------------------------------------------------------------|--|--|
| Backup and<br>Restore | Cisco DRF Local and Cisco DRF Master                                                                                            | For a description of these services, see the "Understanding Services" section on page 9-1.                                                                                                    |  |  |
| Services              |                                                                                                    | You enable all trace for each service, instead of running trace for specific components.                                                                                                    |  |  |
| System<br>Services    | Cisco CCMRealm Web Service, Cisco CCMService Web<br>Service, Cisco Common User Interface, and Cisco Trace<br>Collection Service | For a description of the Cisco Trace Collection<br>service, see the "Understanding Services"<br>section on page 9-1.                                                                                                    |  |  |
|                       |                                                                                                    | Choosing the Cisco CCMRealm Web Service option activates trace for login authentication.                                                                                                    |  |  |
|                       |                                                                                                    | Choosing the Cisco Common User Interface<br>option activates trace for the common code that<br>multiple applications use; for example, Cisco<br>Unified Operating System Administration and<br>Cisco Unified Serviceability.                                                            |  |  |
|                       |                                                                                                    | Choosing the Cisco CCMService Web Service<br>option activates trace for the Cisco Unified<br>Serviceability web application (GUI).                                                                                                    |  |  |
|                       |                                                                                                    | You enable all trace for each option/service,<br>instead of running trace for specific components.                                                                                                    |  |  |
| SOAP Services         | Cisco SOAP Web Service and Cisco SOAPMessage<br>Service                                                                         | Choosing the Cisco SOAP Web Service option<br>activates the trace for the AXL Serviceability<br>API.                                                                                                    |  |  |
|                       |                                                                                                    | You enable all trace for this service, instead of running trace for specific components.                                                                                                    |  |  |
| Platform<br>Services  | Cisco Unified OS Admin Web Service                                                                                              | The Cisco Unified OS Admin Web Service<br>supports Cisco Unified Operating System<br>Administration, which is the web application<br>that provides management of platform-related<br>functionality such as certificate management,<br>version settings, and installations and upgrades. |  |  |
|                       |                                                                                                    | You enable all trace for this service, instead of running trace for specific components.                                                                                                    |  |  |

### Table 7-1 Service Groups in Trace Configuration (continued)

# **Debug Trace Level Settings**

Table 7-2 describes the debug trace level settings for services.

| Level            | Description                                                                                                    |
|------------------|----------------------------------------------------------------------------------------------------|
| Error            | Traces alarm conditions and events. Used for all traces that are generated in abnormal path. Uses minimum number of CPU cycles.                                                                   |
| Special          | Traces all Error conditions plus process and device initialization messages.                                                                                                    |
| State Transition | Traces all Special conditions plus subsystem state transitions that occur during normal operation. Traces call-processing events.                                                                 |
| Significant      | Traces all State Transition conditions plus media layer events that occur during normal operation.                                                                                                |
| Entry/Exit       | Note         Not all services use this trace level.           Traces all Significant conditions plus entry and exit points of routines.                                                           |
| Arbitrary        | NoteUnified CM and Unified CM BE only: Do not use this<br>trace level with the Cisco CallManager service or the<br>Cisco IP Voice Media Streaming Application service<br>during normal operation. |
|                  | Traces all Entry/Exit conditions plus low-level debugging information.                                                                                                    |
| Detailed         | NoteUnified CM and Unified CM BE only: Do not use this<br>trace level with the Cisco CallManager service or the<br>Cisco IP Voice Media Streaming Application service<br>during normal operation. |
|                  | Traces all Arbitrary conditions plus detailed debugging information                                                                                                    |

 Table 7-2
 Debug Trace Levels for Services

Table 7-3 describes the debug trace level settings for servlets.

### Table 7-3Debug Trace Levels for Servlets

| Level | Description                                                                                  |
|-------|----------------------------------------------------------------------------------------------|
| Fatal | Traces very severe error events that may cause the application to abort.                     |
| Error | Traces alarm conditions and events. Used for all traces that are generated in abnormal path. |
| Warn  | Traces potentially harmful situations.                                                       |

| Level | Description                                                                                        |
|-------|----------------------------------------------------------------------------------------------------|
| Info  | Traces the majority of servlet problems and has a minimal effect on system performance.            |
| Debug | Traces all State Transition conditions plus media layer events that occur during normal operation. |
|       | Trace level that turns on all logging.                                                             |

| Table 7-3 Debug Trace Levels for Servlets (continu |
|----------------------------------------------------|
|----------------------------------------------------|

#### **Additional Information**

See the "Related Topics" section on page 7-18.

# **Trace Field Descriptions**

For some services, you can activate trace for specific components, instead of enabling all trace for the service. The following list includes the services for which you can activate trace for specific components. Clicking one of the cross-references takes you to the applicable section where a description displays for each trace field for the service. If a service does not exist in the following list, the Enable All Trace check box displays for the service in the Trace Configuration window.

The following services are applicable to Cisco Unified Communications Manager, Cisco Unified Communications Manager Business Edition, and Cisco Unity Connection:

- Cisco Extended Functions Trace Fields, page 7-15
- Cisco RIS Data Collector Trace Fields, page 7-9

The following services are applicable to Cisco Unified Communications Manager and Cisco Unified Communications Manager Business Edition only:

- Cisco CallManager SDI Trace Fields, page 7-10
- Cisco CallManager SDL Trace Fields, page 7-12
- Cisco CallManager Attendant Console Server Trace Fields, page 7-13
- Cisco CTIManager SDL Trace Fields, page 7-13
- Cisco Extended Functions Trace Fields, page 7-15
- Cisco Extension Mobility Trace Fields, page 7-15
- Cisco IP Manager Assistant Trace Fields, page 7-16
- Cisco IP Voice Media Streaming App Trace Fields, page 7-16
- Cisco TFTP Trace Fields, page 7-17
- Cisco Web Dialer Web Service Trace Fields, page 7-17

# **Cisco Database Layer Monitor Trace Fields**

Table 7-4 describes the Cisco Database Layer Monitor trace fields. The Cisco Database Layer Monitor service supports Cisco Unified Communications Manager and Cisco Unity Connection.

Table 7-4 Cisco Database Layer Monitor Trace Fields

| Field Name                          | Description                                                                    |
|-------------------------------------|--------------------------------------------------------------------------------|
| Enable DB Library Trace             | Activates database library trace for C++ applications.                         |
| Enable Service Trace                | Activates service trace.                                                       |
| Enable DB Change Notification Trace | Activates the database change notification traces for C++ applications.        |
| Enable Unit Test Trace              | Do not check this check box. Cisco engineering uses it for debugging purposes. |

### **Additional Information**

See the "Related Topics" section on page 7-18.

# **Cisco RIS Data Collector Trace Fields**

 Table 7-5 describes the Cisco RIS Data Collector trace fields. The Cisco RIS Data Collector service supports Cisco Unified Communications Manager and Cisco Unity Connection.

 Table 7-5
 Cisco RIS Data Collector Trace Fields

| Field Name                 | Description                                                                   |
|----------------------------|-------------------------------------------------------------------------------|
| Enable RISDC Trace         | Activates trace for the RISDC thread of the RIS data collector service (RIS). |
| Enable System Access Trace | Activates trace for the system access library in the RIS data collector.      |
| Enable Link Services Trace | Activates trace for the link services library in the RIS data collector.      |
| Enable RISDC Access Trace  | Activates trace for the RISDC access library in the RIS data collector.       |
| Enable RISDB Trace         | Activates trace for the RISDB library in the RIS data collector.              |
| Enable PI Trace            | Activates trace for the PI library in the RIS data collector.                 |

| Field Name                  | Description                                                                                                    |
|-----------------------------|----------------------------------------------------------------------------------------------------|
| Enable XML Trace            | Activates trace for the input/output XML messages of the RIS data collector service.                                                                                                    |
| Enable Perfmon Logger Trace | Activates trace for the troubleshooting perfmon<br>data logging in the RIS data collector. Used to<br>trace the name of the log file, the total number of<br>counters that are logged, the names of the<br>application and system counters and instances,<br>calculation of process and thread CPU percentage,<br>and occurrences of log file rollover and deletion. |

### Table 7-5 Cisco RIS Data Collector Trace Fields (continued)

### **Additional Information**

See the "Related Topics" section on page 7-18.

# **Cisco CallManager SDI Trace Fields**

 Table 7-6 describes the Cisco CallManager SDI trace fields. The Cisco CallManager service supports

 Cisco Unified Communications Manager.

| Table 7-6 | Cisco | CallManager | SDI | Trace | Fields |
|-----------|-------|-------------|-----|-------|--------|
|           |       |             |     |       |        |

| Field Name                     | Description                                                                                                    |  |  |  |
|--------------------------------|----------------------------------------------------------------------------------------------------|--|--|--|
| Enable H245 Message Trace      | Activates trace of H245 messages.                                                                                                    |  |  |  |
| Enable DT-24+/DE-30+ Trace     | Activates the logging of ISDN type of DT-24+/DE-30+ device traces.                                                                                                    |  |  |  |
| Enable PRI Trace               | Activates trace of primary rate interface (PRI) devices.                                                                                                    |  |  |  |
| Enable ISDN Translation Trace  | Activates ISDN message traces. Used for normal debugging.                                                                                                    |  |  |  |
| Enable H225 & Gatekeeper Trace | Activates trace of H.225 devices. Used for normal debugging.                                                                                                    |  |  |  |
| Enable Miscellaneous Trace     | Activates trace of miscellaneous devices.                                                                                                    |  |  |  |
|                                | <b>Note</b> Do not check this check box during normal system operation.                                                                                                    |  |  |  |
| Enable Conference Bridge Trace | Activates trace of conference bridges. Used for normal debugging.                                                                                                    |  |  |  |
| Enable Music on Hold Trace     | Activates trace of music on hold (MOH) devices.<br>Used to trace MOH device status such as<br>registered with Cisco Unified Communications<br>Manager, unregistered with Cisco Unified<br>Communications Manager, and resource<br>allocation processed successfully or failed. |  |  |  |

| Field Name                                             | Description                                                                                                    |
|--------------------------------------------------------|----------------------------------------------------------------------------------------------------|
| Enable Unified CMReal-Time Information Server<br>Trace | Activates Cisco Unified Communications<br>Manager real-time information traces that the<br>real-time information server uses.                                                                                                    |
| Enable SIP Stack Trace                                 | Activates trace of SIP stack.                                                                                                    |
|                                                        | <b>Note</b> Enabling SIP Stack Trace can cause extreme performance degradation especially during high traffic hours.                                                                                                    |
| Enable Annunciator Trace                               | Activates trace for the annunciator, a SCCP device<br>that uses the Cisco IP Voice Media Streaming<br>Application service to enable Cisco Unified<br>Communications Manager to play prerecorded<br>announcements (.wav files) and tones to<br>Cisco Unified IP Phones, gateways, and other<br>configurable devices.                                 |
| Enable CDR Trace                                       | Activates traces for CDR.                                                                                                    |
| Enable Analog Trunk Trace                              | Activates trace of all analog trunk (AT) gateways.                                                                                                    |
| Enable All Phone Device Trace                          | Activates trace of phone devices. Trace<br>information includes SoftPhone devices. Used for<br>normal debugging.                                                                                                    |
| Enable MTP Trace                                       | Activates trace of media termination point (MTP) devices. Used for normal debugging.                                                                                                    |
| Enable All Gateway Trace                               | Activates trace of all analog and digital gateways.                                                                                                    |
| Enable Forward and Miscellaneous Trace                 | Activates trace for call forwarding and all<br>subsystems that are not covered by another check<br>box. Used for normal debugging.                                                                                                    |
| Enable MGCP Trace                                      | Activates trace for media gateway control protocol (MGCP) devices. Used for normal debugging.                                                                                                    |
| Enable Media Resource Manager Trace                    | Activates trace for media resource manager (MRM) activities.                                                                                                    |
| Enable SIP Call Processing Trace                       | Activates trace for SIP call processing.                                                                                                    |
| Enable SCCP Keep Alive Trace                           | Activates trace for SCCP keepalive trace<br>information in the Cisco CallManager traces.<br>Because each SCCP device reports keepalive<br>messages every 30 seconds, and each keepalive<br>message creates 3 lines of trace data, the system<br>generates a large amount of trace data when this<br>check box is checked.                           |
| Enable SIP Keep Alive (REGISTER Refresh)<br>Trace      | Activates trace for SIP keepalive (REGISTER<br>refresh) trace information in the Cisco<br>CallManager traces. Because each SIP device<br>reports keepalive messages every 2 minutes, and<br>each keepalive message can create multiple lines<br>of trace data, the system generates a large amount<br>of trace data when this check box is checked. |

| Table 7-6 | Cisco CallManager SDI Trace Fields (continued) |
|-----------|------------------------------------------------|
|           | olsee ounmunager oprindee richas (continued)   |

#### **Additional Information**

See the "Related Topics" section on page 7-18.

# **Cisco CallManager SDL Trace Fields**

Table 7-7 describes the Cisco CallManager SDL trace filter settings. Table 7-8 describes the Cisco CallManager SDL configuration characteristics. The Cisco CallManager service supports Cisco Unified Communications Manager.

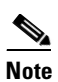

Cisco recommends that you use the defaults unless a Cisco engineer instructs you to do otherwise.

### Table 7-7 Cisco CallManager SDL Configuration Trace Filter Settings

| Setting Name                                   | Description                                                            |
|------------------------------------------------|------------------------------------------------------------------------|
| Enable all Layer 1 traces.                     | Activates traces for Layer 1.                                          |
| Enable detailed Layer 1 traces.                | Activates detailed Layer 1 traces.                                     |
| Enable all Layer 2 traces.                     | Activates traces for Layer 2.                                          |
| Enable Layer 2 interface trace.                | Activates Layer 2 interface traces.                                    |
| Enable Layer 2 TCP trace.                      | Activates Layer 2 Transmission Control Program (TCP) traces.           |
| Enable detailed dump Layer 2 trace.            | Activates detailed traces for dump Layer 2.                            |
| Enable all Layer 3 traces.                     | Activates traces for Layer 3.                                          |
| Enable all call control traces.                | Activates traces for call control.                                     |
| Enable miscellaneous polls trace.              | Activates traces for miscellaneous polls.                              |
| Enable miscellaneous trace (database signals). | Activates miscellaneous traces such as database signals.               |
| Enable message translation signals trace.      | Activates traces for message translation signals.                      |
| Enable UUIE output trace.                      | Activates traces for user-to-user informational element (UUIE) output. |
| Enable gateway signals trace.                  | Activates traces for gateway signals.                                  |
| Enable CTI trace.                              | Activates CTI trace.                                                   |
| Enable network service data trace              | Activates network service data trace.                                  |
| Enable network service event trace             | Activates network service event trace.                                 |
| Enable ICCP admin trace                        | Activates ICCP administration trace.                                   |
| Enable default trace                           | Activates default trace.                                               |
|                                                |                                                                        |

| Characteristics                       | Description                                                                                                    |
|---------------------------------------|----------------------------------------------------------------------------------------------------|
| Enable SDL link states trace.         | Activates trace for intracluster communication protocol (ICCP) link state.                                                          |
| Enable low-level SDL trace.           | Activates trace for low-level SDL.                                                                                                  |
| Enable SDL link poll trace.           | Activates trace for ICCP link poll.                                                                                                 |
| Enable SDL link messages trace.       | Activates trace for ICCP raw messages.                                                                                              |
| Enable signal data dump trace.        | Activates traces for signal data dump.                                                                                              |
| Enable correlation tag mapping trace. | Activates traces for correlation tag mapping.                                                                                       |
| Enable SDL process states trace.      | Activates traces for SDL process states.                                                                                            |
| Disable pretty print of SDL trace.    | Disables trace for pretty print of SDL. Pretty print<br>adds tabs and spaces in a trace file without<br>performing post processing. |
| Enable SDL TCP event trace.           | Activates SDL TCP event trace.                                                                                                    |

| Table 7-8 | Cisco CallManag | er SDL Configuration | <b>Trace Characteristics</b> |
|-----------|-----------------|----------------------|------------------------------|
|-----------|-----------------|----------------------|------------------------------|

### **Additional Information**

See the "Related Topics" section on page 7-18.

### **Cisco CallManager Attendant Console Server Trace Fields**

Table 7-9 describes the Cisco CallManager Attendant Console Server trace fields. The Cisco CallManager Attendant Console service supports Cisco Unified Communications Manager Attendant Console.

#### Table 7-9 Cisco CallManager Attendant Console Server Trace Fields

| Field Name              | Description                 |
|-------------------------|-----------------------------|
| Enable low level trace  | Activates low-level trace.  |
| Enable high level trace | Activates high-level trace. |

#### **Additional Information**

See the "Related Topics" section on page 7-18.

# **Cisco CTIManager SDL Trace Fields**

Table 7-10 describes the Cisco CTIManager SDL configuration trace filter settings. Table 7-11 describes the Cisco CTIManager SDL configuration trace characteristics. The Cisco CTIManager service supports Cisco Unified Communications Manager.

Cisco recommends that you use the defaults unless a Cisco engineer instructs you to do otherwise.

<u>}</u> Tip

When you choose the CTIManager service from the Service Groups drop-down list box, the Trace Configuration window displays for SDI traces for this service. To activate SDI trace for the Cisco CTI Manager service, check the **Enable All Trace** check box in the Trace Configuration window for the Cisco CTIManager service. To access the SDL Configuration window, choose **SDL Configuration** from the Related Links drop-down list box; the settings that are described in Table 7-10 and Table 7-11 display.

| Setting Name                                   | Description                                              |
|------------------------------------------------|----------------------------------------------------------|
| Enable miscellaneous polls trace.              | Activates traces for miscellaneous polls.                |
| Enable miscellaneous trace (database signals). | Activates miscellaneous traces such as database signals. |
| Enable CTI trace.                              | Activates CTI trace.                                     |
| Enable Network Service Data Trace              | Activates network service data trace.                    |
| Enable Network Service Event Trace             | Activates network service event trace.                   |
| Enable ICCP Admin Trace                        | Activates ICCP administration trace.                     |
| Enable Default Trace                           | Activates default trace.                                 |

### Table 7-10 Cisco CTIManager SDL Configuration Trace Filter Settings

#### Table 7-11 Cisco CTIManager SDL Configuration Trace Characteristics

| Characteristics                       | Description                                                                                                    |
|---------------------------------------|----------------------------------------------------------------------------------------------------|
| Enable SDL link states trace.         | Activates trace for ICCP link state.                                                                                                |
| Enable low-level SDL trace.           | Activates trace for low-level SDL.                                                                                                  |
| Enable SDL link poll trace.           | Activates trace for ICCP link poll.                                                                                                 |
| Enable SDL link messages trace.       | Activates trace for ICCP raw messages.                                                                                              |
| Enable signal data dump trace.        | Activates traces for signal data dump.                                                                                              |
| Enable correlation tag mapping trace. | Activates traces for correlation tag mapping.                                                                                       |
| Enable SDL process states trace.      | Activates traces for SDL process states.                                                                                            |
| Disable pretty print of SDL trace.    | Disables trace for pretty print of SDL. Pretty print<br>adds tabs and spaces in a trace file without<br>performing post processing. |
| Enable SDL TCP Event trace            | Activates SDL TCP event trace.                                                                                                    |

### **Additional Information**

See the "Related Topics" section on page 7-18.

# **Cisco Extended Functions Trace Fields**

Table 7-12 describes the Cisco Extended Functions trace fields. The Cisco Extended Functions service supports Cisco Unified Communications Manager.

Table 7-12 Cisco Extended Functions Trace Fields

| Field Name                                         | Description                                                       |
|----------------------------------------------------|-------------------------------------------------------------------|
| Enable QBE Helper TSP Trace                        | Activates telephony service provider trace.                       |
| Enable QBE Helper TSPI Trace                       | Activates QBE helper TSP interface trace.                         |
| Enable QRT Dictionary Trace                        | Activates quality report tool service dictionary trace.           |
| Enable DOM Helper Traces                           | Activates DOM helper trace.                                       |
| Enable Redundancy and Change Notification<br>Trace | Activates database change notification trace.                     |
| Enable QRT Report Handler Trace                    | Activates quality report tool report handler trace.               |
| Enable QBE Helper CTI Trace                        | Activates QBE helper CTI trace.                                   |
| Enable QRT Service Trace                           | Activates quality report tool service related trace.              |
| Enable QRT DB Traces                               | Activates QRT DB access trace.                                    |
| Enable Template Map Traces                         | Activates standard template map and multimap trace.               |
| Enable QRT Event Handler Trace                     | Activates quality report tool event handler trace.                |
| Enable QRT Real-Time Information Server Trace      | Activates quality report tool real-time information server trace. |

### **Additional Information**

See the "Related Topics" section on page 7-18.

# **Cisco Extension Mobility Trace Fields**

Table 7-13 describes the Cisco Extension Mobility trace fields. The Cisco Extension Mobility service supports Cisco Unified Communications Manager.

Table 7-13 Cisco Extension Mobility Trace Fields

| Field Name              | Description                                         |
|-------------------------|-----------------------------------------------------|
| Enable EM Service Trace | Activates trace for the extension mobility service. |

<u>}</u> Tip

When you activate trace for the Cisco Extension Mobility Application service, you check the Enable All Trace check box in the Trace Configuration window for the Cisco Extension Mobility Application service.

#### **Additional Information**

See the "Related Topics" section on page 7-18.

# **Cisco IP Manager Assistant Trace Fields**

 Table 7-14 describes the Cisco IP Manager Assistant trace fields. The Cisco IP Manager Assistant service supports Cisco Unified Communications Manager Assistant.

Table 7-14 Cisco IP Manager Assistant Trace Fields

| Field Name                                   | Description                                                                                |
|----------------------------------------------|--------------------------------------------------------------------------------------------|
| Enable IPMA Service Trace                    | Activates trace for the Cisco IP Manager Assistant service.                                |
| Enable IPMA Manager Configuration Change Log | Activates trace for the changes that you make to the manager and assistant configurations. |
| Enable IPMA CTI Trace                        | Activates trace for the CTI Manager connection.                                            |
| Enable IPMA CTI Security Trace               | Activates trace for the secure connection to CTIManager.                                   |

#### **Additional Information**

See the "Related Topics" section on page 7-18.

# **Cisco IP Voice Media Streaming App Trace Fields**

The information in this section does not apply to Cisco Unity Connection.

 Table 7-15 describes the Cisco IP Voice Media Streaming App trace fields. The Cisco IP Voice Media Streaming App service supports Cisco Unified Communications Manager.

**Field Name** Description Activates trace for initialization information. **Enable Service Initialization Trace Enable MTP Device Trace** Activates traces to monitor the processed messages for media termination point (MTP). Enable Device Recovery Trace Activates traces for device-recovery-related information for MTP, conference bridge, and MOH. Enable Skinny Station Messages Trace Activates traces for skinny station protocol. Enable WinSock Level 2 Trace Activates trace for high-level, detailed WinSock-related information. Enable Music On Hold Manager Trace Activates trace to monitor MOH audio source manager. Enable Annunciator Trace Activates trace to monitor annunciator. Activates trace to monitor database setup and Enable DB Setup Manager Trace changes for MTP, conference bridge, and MOH.

 Table 7-15
 Cisco IP Voice Media Streaming Application Trace Fields

| Field Name                            | Description                                                               |
|---------------------------------------|---------------------------------------------------------------------------|
| Enable Conference Bridge Device Trace | Activates traces to monitor the processed messages for conference bridge. |
| Enable Device Driver Trace            | Activates device driver traces.                                           |
| Enable WinSock Level 1 Trace          | Activates trace for low-level, general,<br>WinSock-related information.   |
| Enable Music on Hold Device Trace     | Activates traces to monitor the processed messages for MOH.               |
| Enable TFTP Downloads Trace           | Activates trace to monitor the download of MOH audio source files.        |

### Table 7-15 Cisco IP Voice Media Streaming Application Trace Fields (continued)

### **Additional Information**

See the "Related Topics" section on page 7-18.

## **Cisco TFTP Trace Fields**

Table 7-16 describes the Cisco TFTP trace fields. The Cisco TFTP service supports Cisco Unified Communications Manager.

Table 7-16 Cisco TFTP Trace Fields

| Field Name                  | Description                         |
|-----------------------------|-------------------------------------|
| Enable Service System Trace | Activates trace for service system. |
| Enable Build File Trace     | Activates trace for build files.    |
| Enable Serve File Trace     | Activates trace for serve files.    |

### **Additional Information**

See the "Related Topics" section on page 7-18.

### **Cisco Web Dialer Web Service Trace Fields**

Table 7-17 describes the Cisco Web Dialer Web Service trace fields. The Cisco Web Dialer Web Service supports Cisco Unified Communications Manager.

Table 7-17 Cisco Web Dialer Web Service Trace Fields

| Field Name                      | Description                                   |
|---------------------------------|-----------------------------------------------|
| Enable Web Dialer Servlet Trace | Activates trace for Cisco Web Dialer servlet. |
| Enable Redirector Servlet Trace | Activates trace for the Redirector servlet.   |

### **Additional Information**

See the "Related Topics" section on page 7-18.

# **Trace Output Settings Descriptions and Defaults**

Table 7-18 contains the trace log file descriptions and defaults.

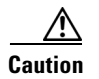

When you change either the Maximum No. of Files or the Maximum File Size settings in the Trace Configuration window, the system deletes all service log files except for the current file, that is, if the service is running; if the service has not been activated, the system deletes the files immediately after you activate the service. Before you change the Maximum No. of Files setting or the Maximum File Size setting, download and save the service log files to another server if you want to keep a record of the log files; to perform this task, use Trace and Log Central in RTMT.

| Field                   | Description                                                                                                    |
|-------------------------|----------------------------------------------------------------------------------------------------|
| Maximum number of files | This field specifies the total number of trace files for a given service.                                                                                                    |
|                         | Cisco Unified Serviceability automatically<br>appends a sequence number to the file name to<br>indicate which file it is; for example, cus299.txt.<br>When the last file in the sequence is full, the trace<br>data begins writing over the first file. The default<br>varies by service. |
| Maximum file size (MB)  | This field specifies the maximum size of the trace file in megabytes. The default varies by service.                                                                                                    |

Table 7-18 Trace Output Settings

#### **Additional Information**

See the "Related Topics" section on page 7-18.

# Where to Find More Information

#### **Related Topics**

- Configuring Trace Parameters, page 7-1
- Service Groups in Trace Configuration, page 7-4
- Debug Trace Level Settings, page 7-7
- Trace Field Descriptions, page 7-8
- Trace Output Settings Descriptions and Defaults, page 7-18